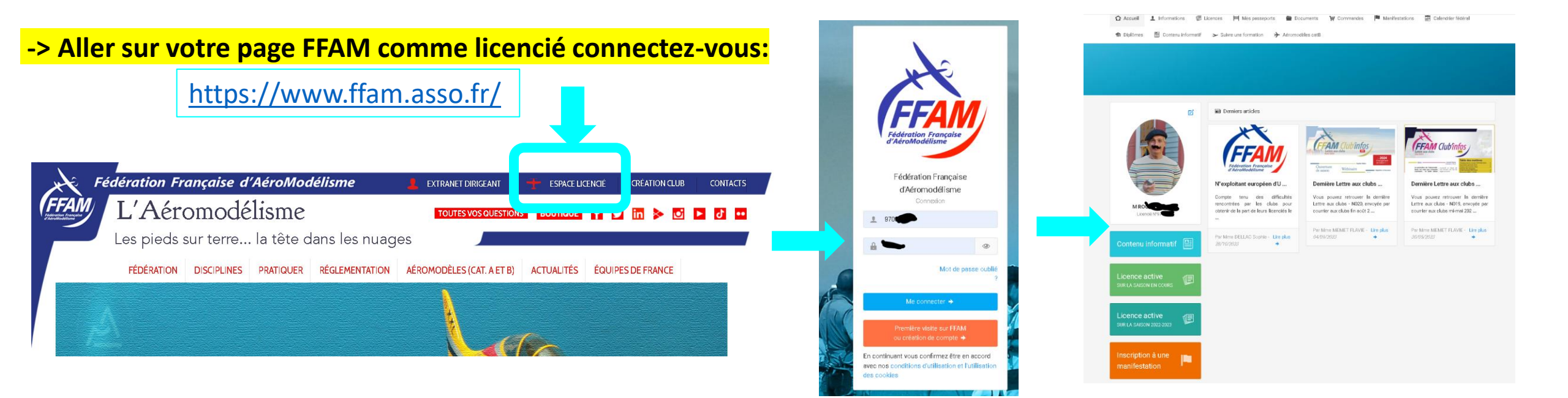

# -> Mise à jour de votre assurance pour définir le bénéficiaire

| Cliquez ici        | <ul> <li>Formatigate</li> </ul>                                                                                                    | Han de witzenen<br>Data de Haisance<br>Litude mitzenen<br>Kario ostrit                                                                                                    | Kole<br>da<br>Bétuare - Panole-Cabita - FRANCE<br>Françoistoj |             |              | Mettre à jou      | r les informations | S |
|--------------------|----------------------------------------------------------------------------------------------------|----------------------------------------------------------------------------------------------------|---------------------------------------------------------------|-------------|--------------|-------------------|--------------------|---|
|                    |                                                                                                    | Ad resse<br>TRibphone Mobile<br>Ad resse e real<br>Dest & Breage<br>Autorise les offres co sineeciales                                                                                                    | ou<br>Nex                                                     |             |              |                   |                    |   |
|                    | Course are seen for demanded for an area in the series in the series in the series in the series is a series of the series of the series | and the second second s | 94                                                            |             | Bénéficiaire | e en cas de décès |                    | Ľ |
|                    | Interview of the polyter second of UKS     Interview of UKS     Interview 22604/2022     Detrict is is the residue                                                                                                    |                                                                                                    |                                                               |             | Nom          |                   | *                  |   |
| Contenu informatif | Docaneer Included                                                                                                    | Béréficeire es ces dedécès                                                                                                    |                                                               | Cliquez ici | Date de l    | Vaissance         |                    |   |
|                    |                                                                                                    | Petrom<br>Derin de Hebasenon                                                                                                    | -                                                             |             |              |                   |                    |   |

# -> Mise à jour de votre numéro d'exploitant , date de validité, fichier

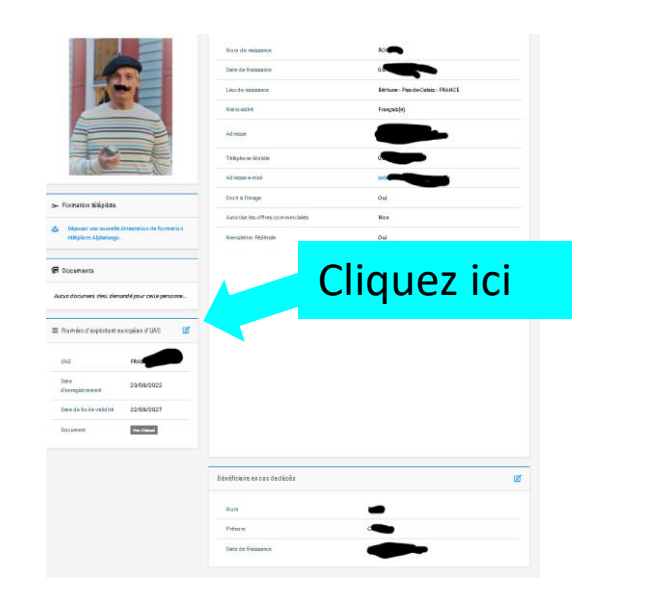

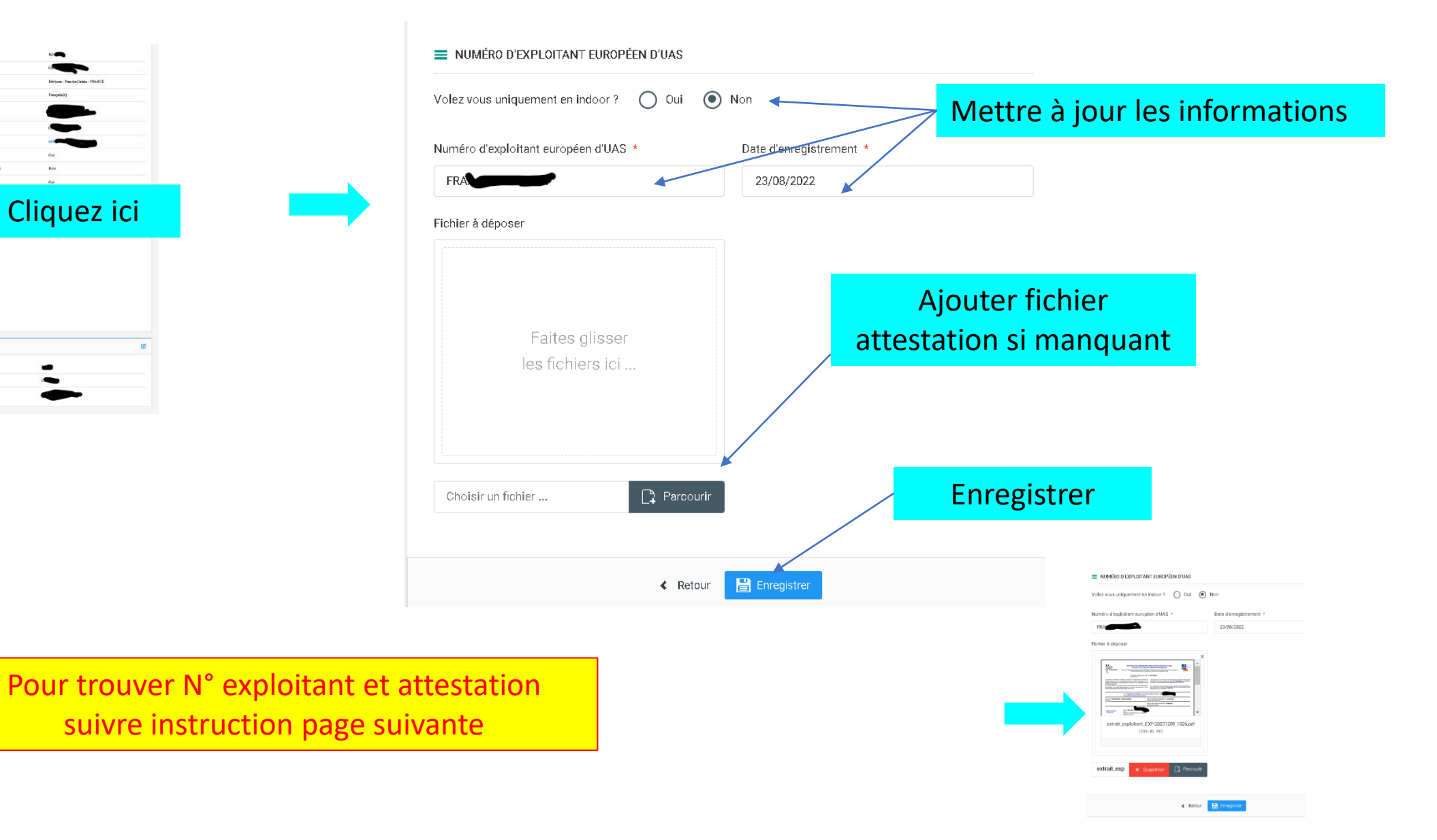

Alpha Tango site pour : <u>https://alphatango.aviation-civile.gouv.fr/login.jsp</u>

| Pas anoara insarit 2                                                                                                    | l'assàda à man comata                                                                                                    |
|----------------------------------------------------------------------------------------------------|----------------------------------------------------------------------------------------------------|
| T as TRUVOUT TINSUT :<br>Das vous soge disklipplete de loitit, propriétaire d'un<br>aéroart Hélpiloté ou explottant professionni,<br>Aplantingo vous serrettes de rélatier en tigne la<br>plupart des démarches administratives nécessaires à<br>votre activité. | TranceOner est backling reproduce par (Eut por<br>decurser et simplifier la connexion a vos sentices en ligne.<br>Manuel Connexional a connexional a connexional a connexional<br>Curleti-ce que FranceConnext ? |
|                                                                                                    | E-mail O Mot de passe O                                                                                                    |
| JE CRÉE MON COMPTE                                                                                                    | MECONNECTER                                                                                                    |

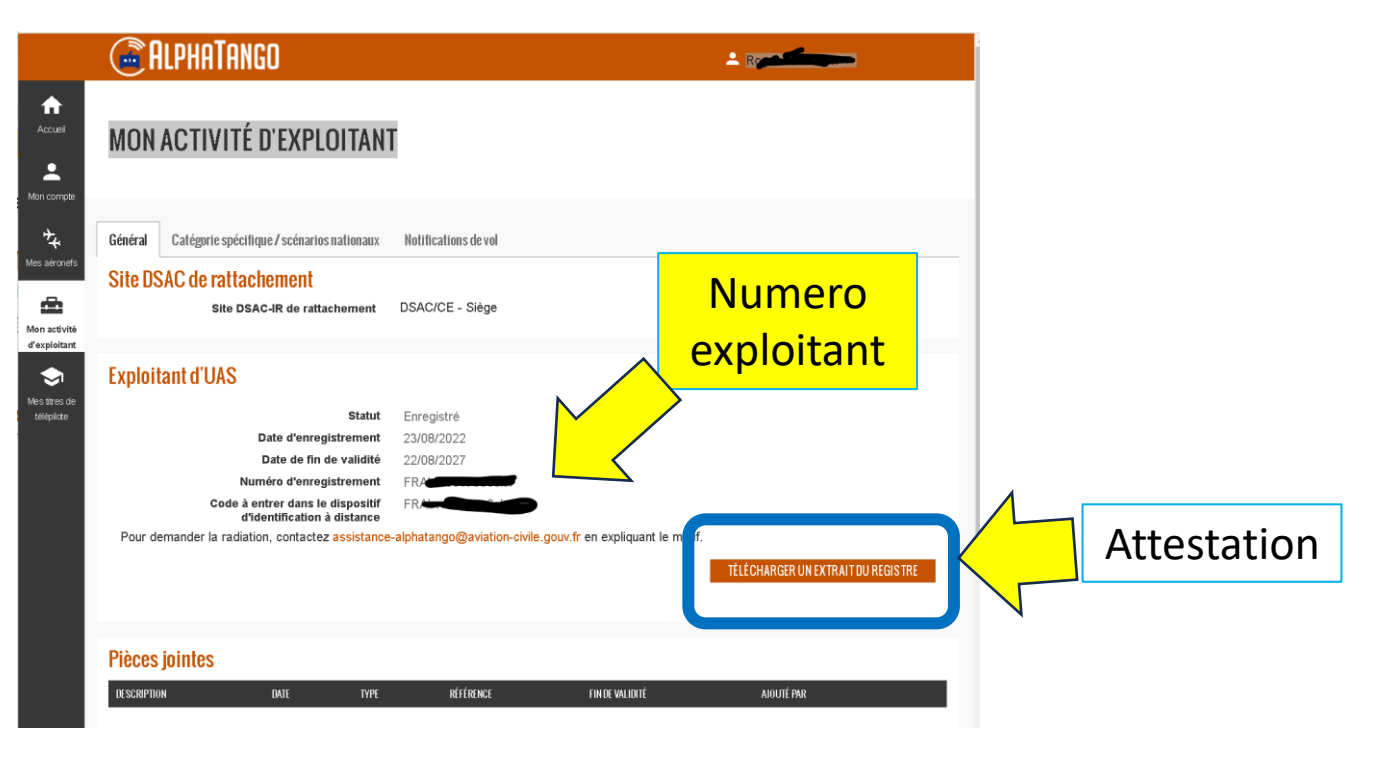

# -> Si vous n'avez pas de numéro d'exploitant

Suivre procédure: https://www.ecologie.gouv.fr/sites/default/files/enregistrement\_exploitant\_uas.pdf

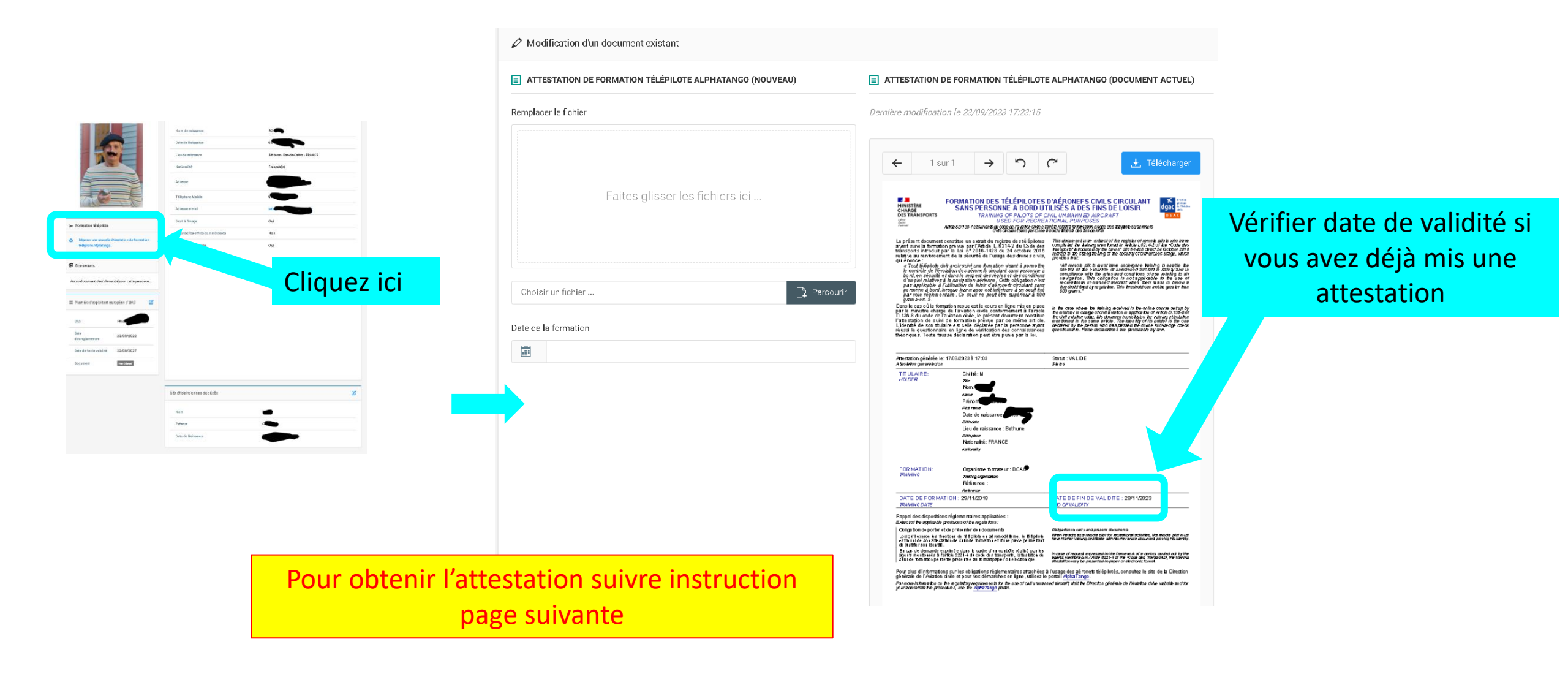

#### Alpha Tango site pour : <u>https://alphatango.aviation-civile.gouv.fr/login.jsp</u>

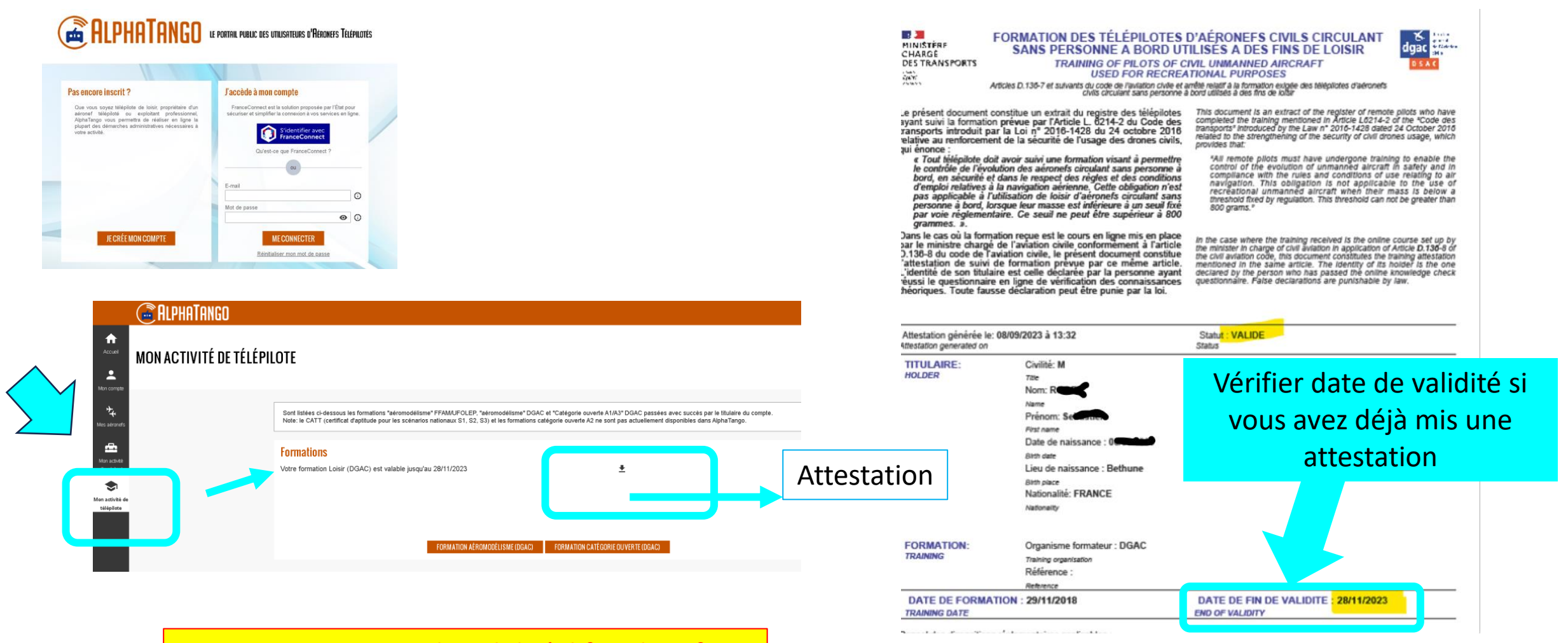

Si Formation en Fin de validité il faut la refaire instruction page suivante

# ->Passer la formation Loisir Télépilote

# -> Soit via le site ALPHA TANGO https://alphatango.aviation-civile.gouv.fr/login.jsp

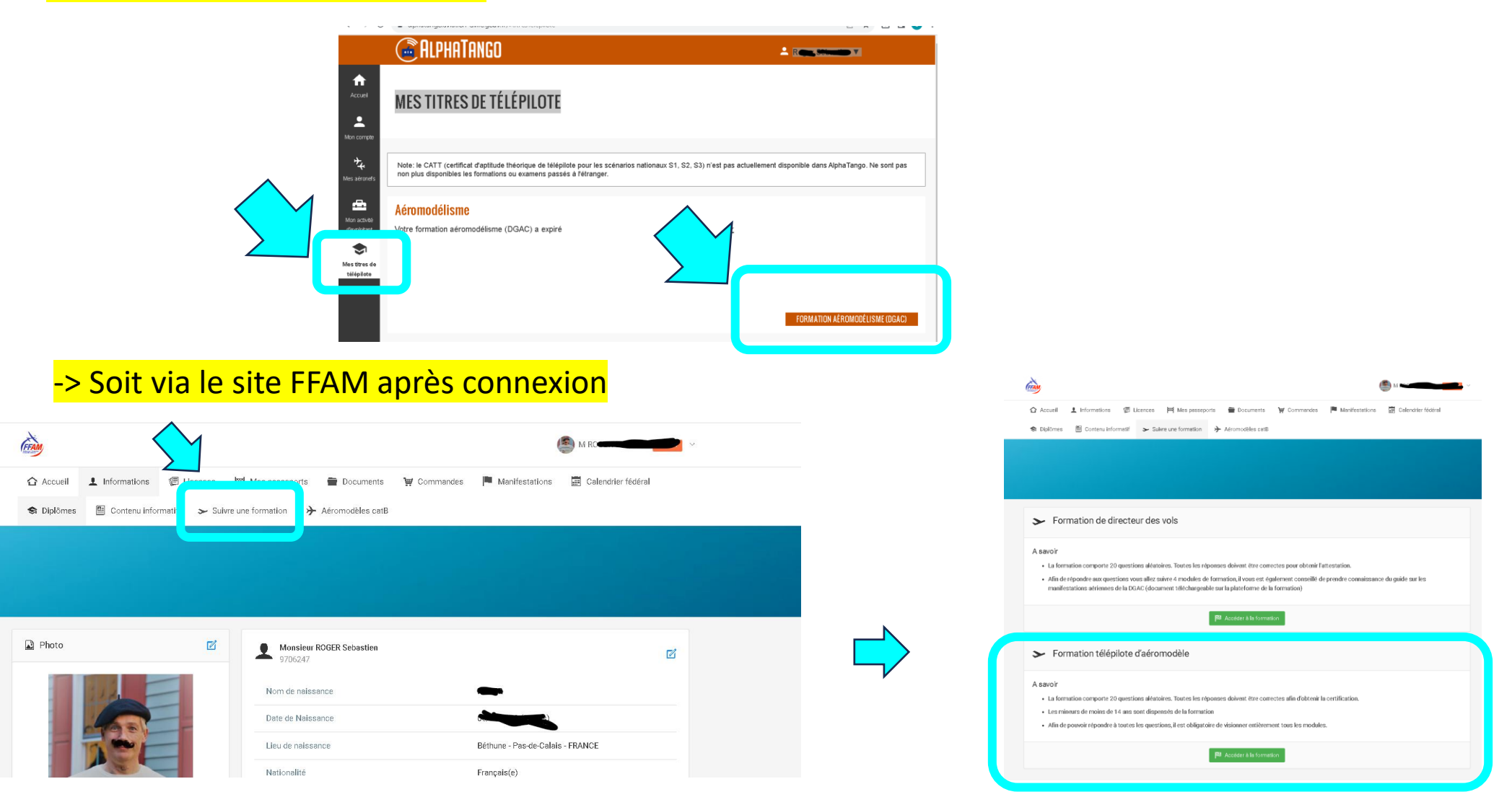

# FFAM : <u>https://www.ffam.asso.fr/</u>

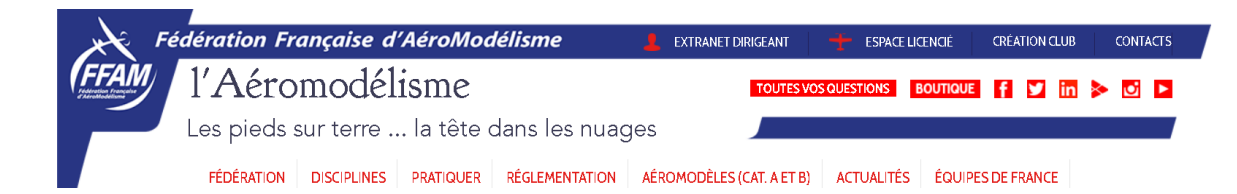

| C a contenu-informatif.ffam.asso.                                                            | G 🖻 🛧 🗯                                                                                             |                                                                   |                                                                                                    |                                                                     |  |  |  |  |  |  |
|----------------------------------------------------------------------------------------------|----------------------------------------------------------------------------------------------------|-------------------------------------------------------------------|----------------------------------------------------------------------------------------------------|---------------------------------------------------------------------|--|--|--|--|--|--|
| FFAM Contenu informatif Search engines are blocked Bonjour, b7d96ddd-2293-491d-8f3f-ffcb9bab |                                                                                                    |                                                                   |                                                                                                    |                                                                     |  |  |  |  |  |  |
| Mes obligati<br>de la FFAM<br>vol libre, pla                                                 | UNIQUEMENT<br>sur les sites sans AIP<br>et les sites non exemptés<br>SIGNALEMENT ÉLECTRONIQUE       |                                                                   |                                                                                                    |                                                                     |  |  |  |  |  |  |
| Que dois-je faire ? O                                                                        | M'enregistrer comme<br>exploitant d'UAS                                                             | Suivre la<br>formation télépilote                                 | Enregistrer<br>mes modèles                                                                                   | Associer mon modèle à un<br>signalement électronique (balise)       |  |  |  |  |  |  |
| Où faire la démarche ? ○→                                                                    | Alphatango (AT)                                                                                     | Espace licencié FFAM<br>ou Alphatango (AT)                        | Alphatango (AT)                                                                                              | Alphatango (AT)                                                     |  |  |  |  |  |  |
| Que dois-je avoir<br>avec moi en plus de O                                                   | L'extrait du registre<br>papier ou pdf                                                              | Mon attestation de formation                                      | L'extrait<br>d'enregistrement                                                                                |                                                                     |  |  |  |  |  |  |
| Que doit-il y avoir<br>sur mon modèle ?                                                      |                                                                                                    | Aucune<br>obligation                                              | Le numéro<br>d'enregistrement<br>UAS-FR-xxxxx                                                                | La balise signalement<br>électronique                               |  |  |  |  |  |  |
|                                                                                              | SAUF<br>pour les<br>pratiquants en indoor<br>et les licenciés<br>des clubs de<br>Nouvelle-Calédonie | pour les modèles<br>de moins de 800g<br>et les moins<br>de 14 ans | SAUF<br>pour les modèles de<br>moins de 800g non<br>équipé d'un dispositif<br>de signalement<br>électronique | SAUF<br>pour les modèles<br>de moins de 800g et<br>la catégorie VCC |  |  |  |  |  |  |